## Инструкция для учеников и родителей

Регистрация на сайте ГОСУСЛУГU

I. Создать «Упрощенную» учетную запись на сайте Госуслуг (для пользователей до 14,5 лет) Для «упрощенной» учетной записи достаточно указать фамилию, имя, эл. почту и телефон.

| госуслуги                                                 | Единая система<br>идентификации и аутентифия                                           | сации                 |
|-----------------------------------------------------------|----------------------------------------------------------------------------------------|-----------------------|
| Регис                                                     | страция                                                                                |                       |
| Фамилия<br>Иванов                                         |                                                                                        |                       |
| <sup>Имя</sup><br>Иван                                    |                                                                                        |                       |
| Мобильный телефо<br>+7 999 9999                           | 9999                                                                                   | -                     |
| Электронная почта<br>pochta@ma                            | il.ru                                                                                  | Сообщить в школу<br>— |
| Нажим<br>«Зареги:<br>вы со<br>с Условиям<br>и Политикой ю | ная на кнопку<br>стрироваться»,<br>глашаетесь<br>ии использования<br>онфиденциальности |                       |
| Зарегис                                                   | трироваться                                                                            |                       |

После получения пользователем паспорта (в 14 лет) у него есть полгода для подтверждения учетной записи.

## II. Создать «Подтвержденную» учетную запись (для пользователей старше 14,5 лет)

Полная инструкция по регистрации на сайте госуслуг находится по adpecy https://www.gosuslugi.ru/help/faq/c-1

## Заявление на предоставление услуги «Электронного дневника»

Получить в школе форму заявления на предоставление услуги «Электронного дневника», в которой обязательно указать:

• для пользователей до 14,5 лет – номер телефона и e-mail, введенные при регистрации на сайте Госуслуг;

• для пользователей старше 14,5 лет – СНИЛС.

| Вход в «Электронный дневник»                                                   |                         |  |
|--------------------------------------------------------------------------------|-------------------------|--|
| Вход учеников и родителей в «Электронный дневник»                              |                         |  |
| осуществляется с сайта <u>https://school.karelia.ru</u> (не с сайта госуслуг), | О Войти через госуслуги |  |
| нажатием на кнопку «Войти через госуслуги»                                     |                         |  |
| ИЛИ                                                                            |                         |  |

через мобильное приложение «Мой дневник», нажатием на кнопку «Вход через ЕСИА»

После нажатия на кнопку происходит перенаправление на сайт ЕСИА (Госуслуги) с возможностью ввода логина (СНИЛС, моб. телефон, эл. почта) и пароля (созданного на сайте госуслуг). После корректного ввода логина/пароля пользователь попадает в «Электронный дневник».

Если войти не получается, то необходимо обратиться в образовательную организацию для проверки внесенных данных в АИС «Электронное образование» Республики Карелия.

## Выход из системы

После работы в «Электронном дневнике» необходимо нажать Выход и дождаться окончания выхода. Если просто закрыть окно, авторизация на сайте госуслуг сохраняется и будет доступна тем, кто приступит работать после Вас на компьютере.

Вход через ЕСИА